# Steps to fill the Anti Ragging Undertaking Form

# Website: https://antiragging.in/

**Step 1:** After clicking on the link you will get this screen.

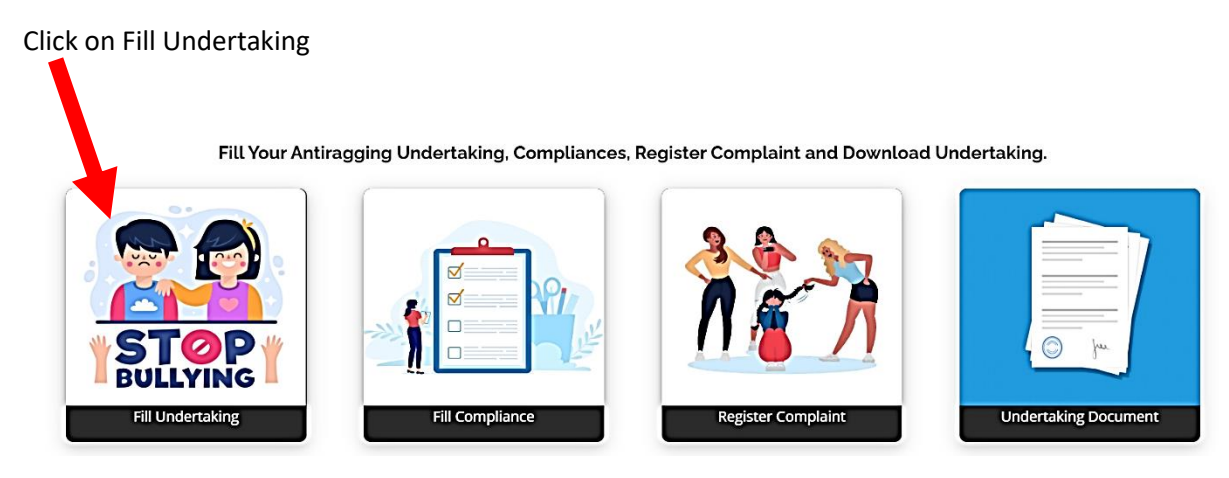

### Step 2: Click on the College

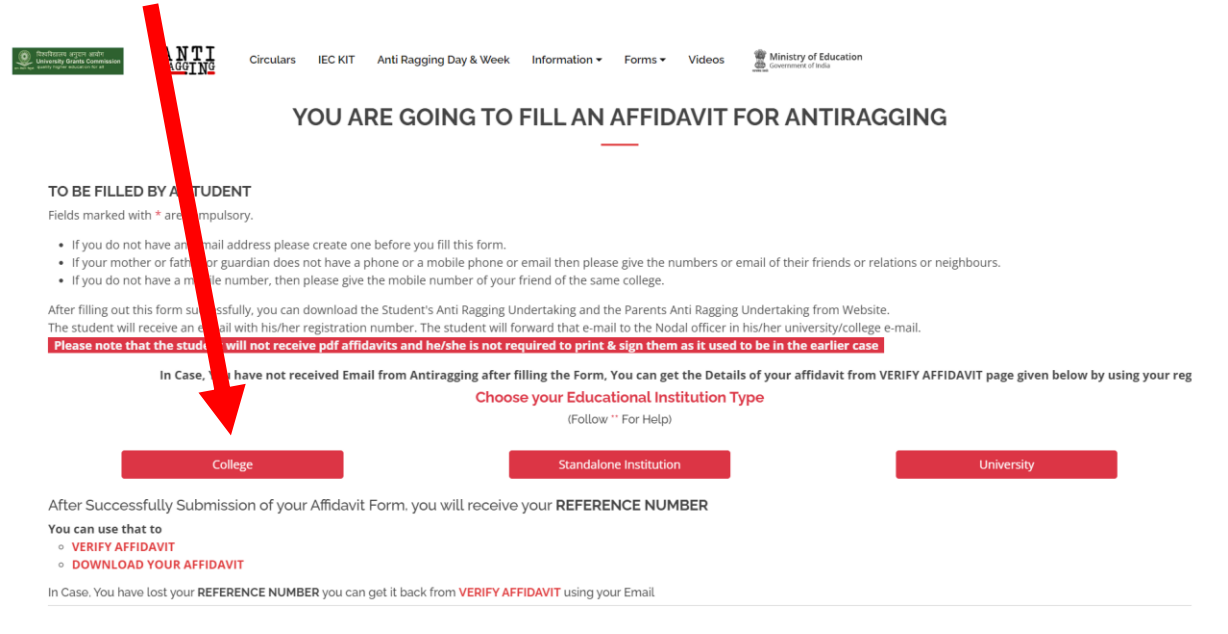

Step 3: Fill in the correct student details

Step 4: Fill in the correct parents/guardian details

**Step 5:** Fill in the College and Course details as given below:

| Name of the Course                           | Number of students in your class |  |
|----------------------------------------------|----------------------------------|--|
| Bachelor of Commerce (B.Com.)                | 480                              |  |
| Bachelor of Management Studies               | 60                               |  |
| B.Com. (Accounting & Finance)                | 60                               |  |
| B.Com. (Banking & Insurance)                 | 60                               |  |
| B.Com. (Financial Markets)                   | 60                               |  |
| B.Sc. (Information Technology) - B.Sc.(I.T.) | 60                               |  |
| B.B.A. (Logistics)*                          | 60                               |  |

Name of the Course and Number of students in your class

You have to enter the course name which your prefer to take admission and enter in the form as shown below:

| State in which college is based*                                                                              |                                                                                                    | College Nam                                                                                                    | College Name (Select College State First)*                                                                 |  |
|----------------------------------------------------------------------------------------------------|----------------------------------------------------------------------------------------------------|----------------------------------------------------------------------------------------------------|----------------------------------------------------------------------------------------------------|--|
| MAHARASHTRA                                                                                                   |                                                                                                    | Tolani Coll                                                                                                    | ege of Commerce Share e Punjab Society Plot No 151 Mahakali Cav                                            |  |
|                                                                                                    |                                                                                                    | Your College Details                                                                                                    |                                                                                                    |  |
| College Code                                                                                                  | C-34223                                                                                                    |                                                                                                    |                                                                                                    |  |
| College Name                                                                                                  | Tolani College of Commerce Share e Punjab Society Plot No 151 Mahakali Caves Road Andheri E Mumbai 400 093 |                                                                                                    |                                                                                                    |  |
| University Code                                                                                               | U-0318                                                                                                    | U-0318                                                                                                    |                                                                                                    |  |
| University Name                                                                                               | University of Mumbai                                                                                       |                                                                                                    |                                                                                                    |  |
|                                                                                                    |                                                                                                    |                                                                                                    |                                                                                                    |  |
|                                                                                                    | Select (                                                                                                   | College first and then fill the following a                                                                                                    | s per the College details                                                                                  |  |
|                                                                                                    | Select (                                                                                                   | College first and then fill the following a                                                                                                    | s per the College details                                                                                  |  |
| ollege Director's Name *                                                                                      | Select (                                                                                                   | College first and then fill the following a                                                                                                    | s per the College details College Landline Number (Optional)                                               |  |
| College Director's Name *                                                                                     | Select (                                                                                                   | College first and then fill the following a<br>College Phone Number (+91)*<br>2261535455                                                                             | College Landline Number (Optional)                                                                         |  |
| College Director's Name * Dr. Sadhana Venkates                                                                | Select (                                                                                                   | College first and then fill the following a<br>College Phone Number (+91)*<br>2261535455                                                                             | College Landline Number (Optional) 61535455                                                                |  |
| College Director's Name *<br>Dr. Sadhana Venkates<br>Details Of The Course (UG/PG/Di<br>Under Graduate Degree | Select (<br>h                                                                                              | College first and then fill the following a College Phone Number (+91)* 2261535455 Name of the Course * Bachelor of Commerce                                         | S per the College details College Landline Number (Optional) 61535455 Number of students in your class 480 |  |
| College Director's Name *<br>Dr. Sadhana Venkates<br>Details Of The Course (UG/PG/Di<br>Under Graduate Degree | Select (<br>h                                                                                              | College first and then fill the following a College Phone Number (+91)* 2261535455 Name of the Course * Bachelor of Commerce Nearest Police station to your college* | S per the College details College Landline Number (Optional) 61535455 Number of students in your class 480 |  |

### Step 6: Tick mark all the UGC Regulations

### Step 7: Fill in the Confidential Survey

| What is the phone number of National Anti | 18001805522  |
|-------------------------------------------|--------------|
| Ragging Help Line *                       | 100010000022 |

Step 8: Click on Submit button to submit the Form.

You will get the Ref. ID Number, please save it and fill the same number in the College Admission Form.